# 科 学 技 术 部 办 公 斤 教 育 部 办 公 斤 文件 国家卫生健康委员会办公斤 中 国 科 学 院 办 公 斤

国科办监 [2022] 83 号

科技部办公厅 教育部办公厅 卫生健康委办公厅 中科院办公厅 关于举办科技成果评价和科技伦理政策 实务线上专题培训的通知

各有关单位:

为深入贯彻落实国务院办公厅印发的《关于完善科技成果评价机制的指导意见》和中共中央办公厅、国务院办公厅印发的《关

- 1 -

于加强科技伦理治理的意见》,加强政策解读和业务指导,科技部、 教育部、卫生健康委、中科院定于 2022 年 6-12 月联合举办科 技成果评价和科技伦理政策实务线上专题培训(以下简称"专题 培训")。有关事宜通知如下。

#### 一、培训内容

关于科技成果评价改革工作和科技伦理治理的政策解读、工作实务和规范指引、改革典型经验和做法等。

#### 二、培训对象

各省、自治区、直辖市科技厅(委、局)、教育厅(委、局)、卫生健康委和新疆生产建设兵团科技局、教育局、卫生健康
 委负责相关工作的同志。

2. 中科院各分院及院属机构负责相关工作的同志。

 高等学校、科研院所、医疗卫生机构从事科技监督、评估 评价、科研诚信、科技伦理、科研管理、成果转化等相关工作的 管理人员和本单位学术委员会、科技或医学伦理(审查)委员会 等负责相关工作的同志。

4. 承担国家科研项目的相关科研人员。

## 三、注册及参训网址

所有人员均可注册登录全国科技监督评估培训平台参加专题培训(操作指南见附件1)。已注册国家科技管理信息系统公共服务平台的人员,可以选择登录国家科技管理信息系统公共服务平台,进入平台中的"监督评估"模块;已注册医学研究登记备

-2 -

案信息系统的人员,可以选择登录医学研究登记备案信息系统,进入平台中的"监督评估培训平台"模块(操作指南见附件2)。

#### 四、有关要求

 按照开放注册、自愿参训的原则,请各地方科技主管部门 会同相关部门组织本地区所属高校、科研院所相关人员、医疗卫 生机构相关人员参训。

2. 为便于工作沟通,请各地方科技主管部门确定1名培训平 台管理员,并将管理员信息(见附件3)盖章扫描后发科技部科 技评估中心邮箱(jiandu@ncste.org)。经主办单位审核,培训平 台管理员可根据权限上传本地区的政策文件、典型案例等(操作 指南见附件4)。

## 五、联系方式

科技部科技评估中心 韩勇,杨治安

联系电话: 010-62165119, 010-62163652

技术支持 黄媛,联系电话: 18620687239

朱萍,联系电话: 18144816770

医学研究登记备案信息系统 张冉

联系电话: 18500153767

技术支持 甄燕斌,联系电话: 18600367164

## 附件: 1. 线上培训平台操作指南

2. 医学研究登记备案信息系统登录操作指南

#### — 3 —

3. 培训平台管理员信息表

4. 线上培训平台管理员操作指南

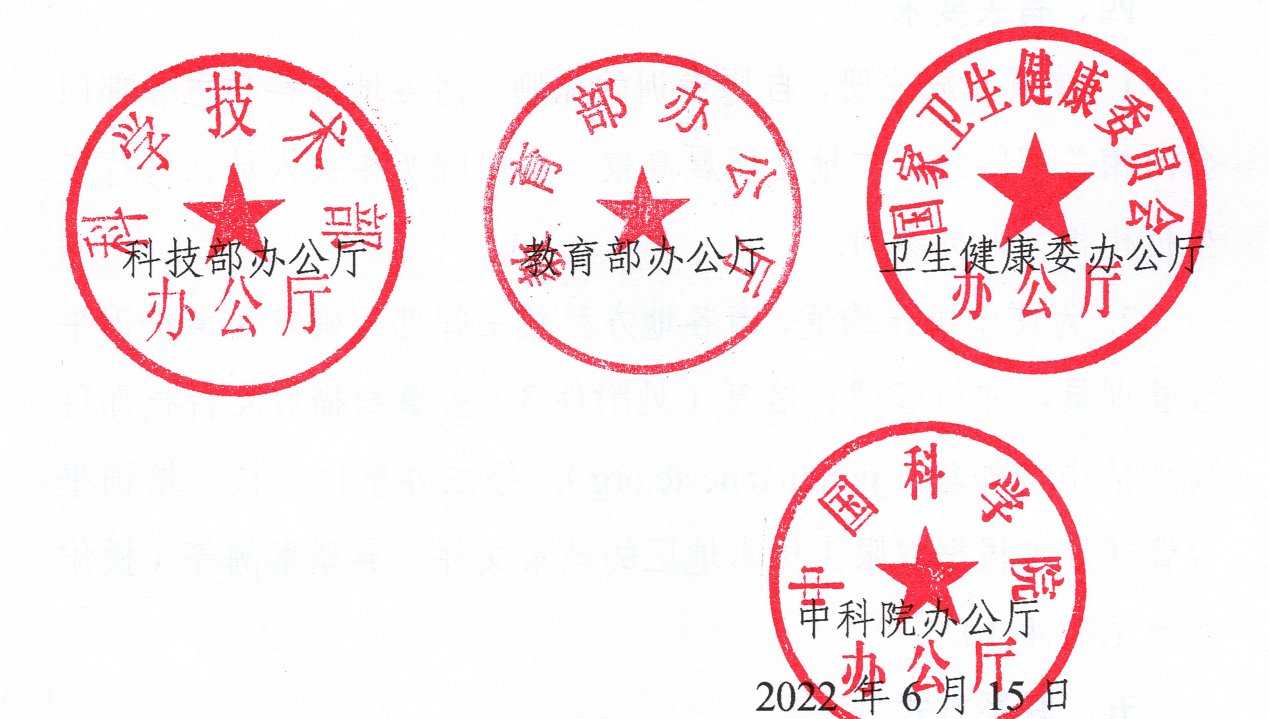

(此件主动公开)

# 线上培训平台操作指南

## 一、全国科技监督评估培训平台注册

1. 获取到全国科技监督评估培训平台的注册二维码后,扫描二维码进入平台的信息填写注册页面。

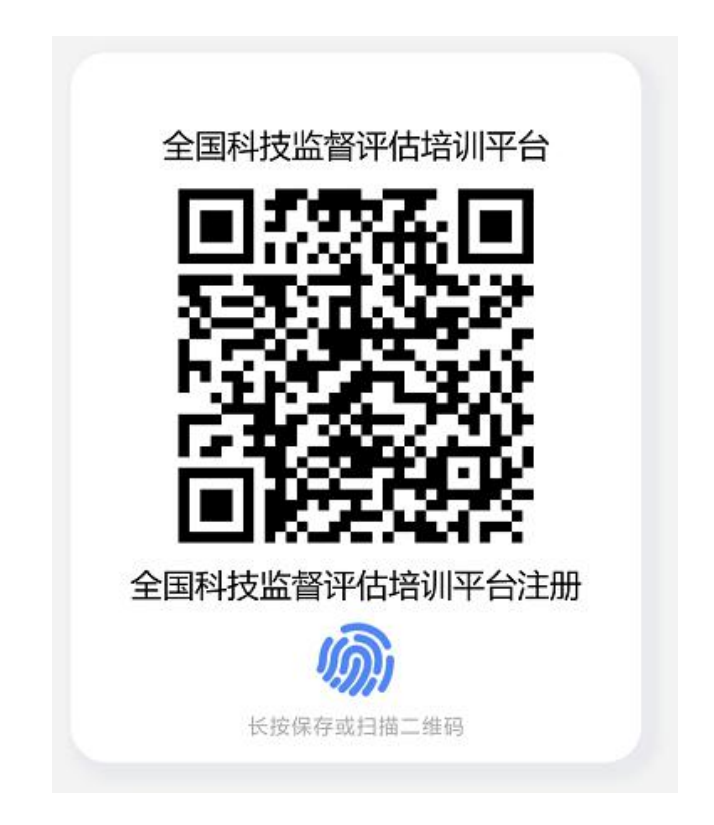

 根据表单要求,按照图示四个步骤进行个人信息的填写, 填写完毕点击注册按钮发送注册申请。

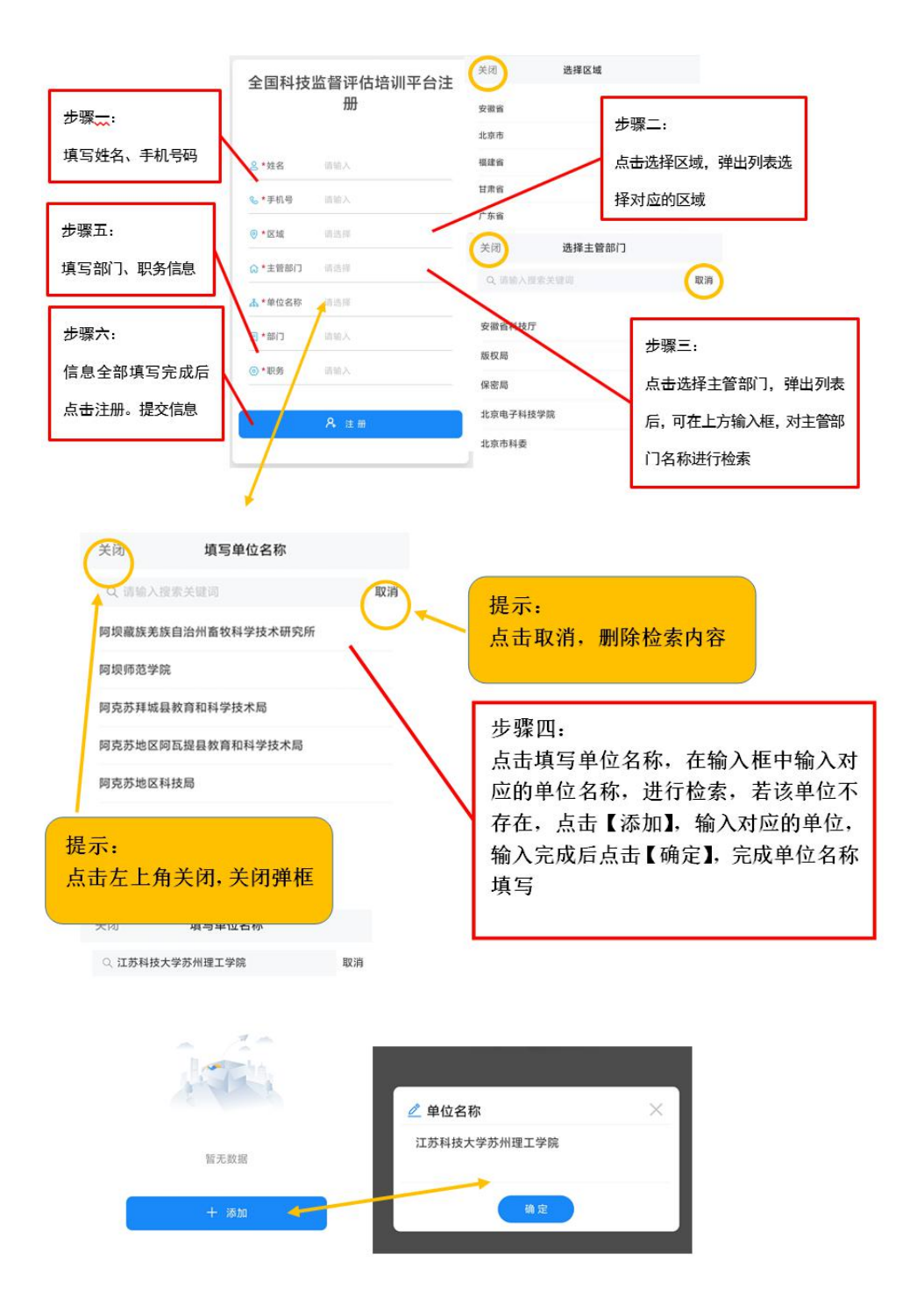

用户注册提交后,暂时不能登录系统,系统将发送消息给
 对应主管部门负责人进行审批,审核通过后即可登录平台。

 用户注册提交后,系统会展现对应组织二维码,扫描该二 维码进行关注后,即可在微信中收取通知。

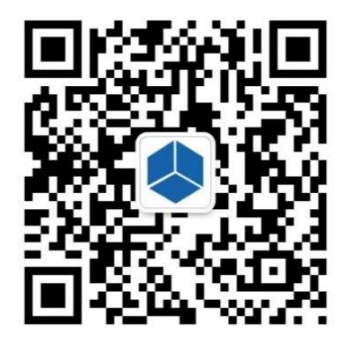

扫描二维码并关注组织,可以在微信中接收通知

## 二、客户端下载安装

使用全国科技监督评估培训平台需要事先下载安装企业微信客户端,官网下载地址与 IOS、安卓客户端 APP 安装二维码提供如下。

下载地址:

https://work.weixin.qq.com/?from=newsmeeting#indexDownload APP 安装二维码:

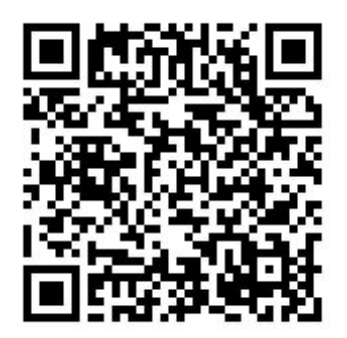

IOS 手机客户端

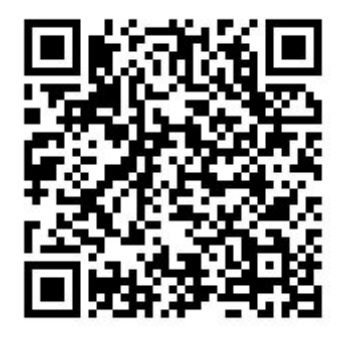

安卓手机客户端

— 7 —

## 三、全国科技监督评估培训平台手机端操作流程

(一)登录企业微信

初次登入企业微信时,用户需操作如下:

选择"手机号登录"方式登录→选择"全国科技监督评估培 训平台"工作身份→"进入"

(二)进入全国科技监督评估培训平台

点击"工作台",选择上方的"培训平台",进入全国科技监督评估培训平台。

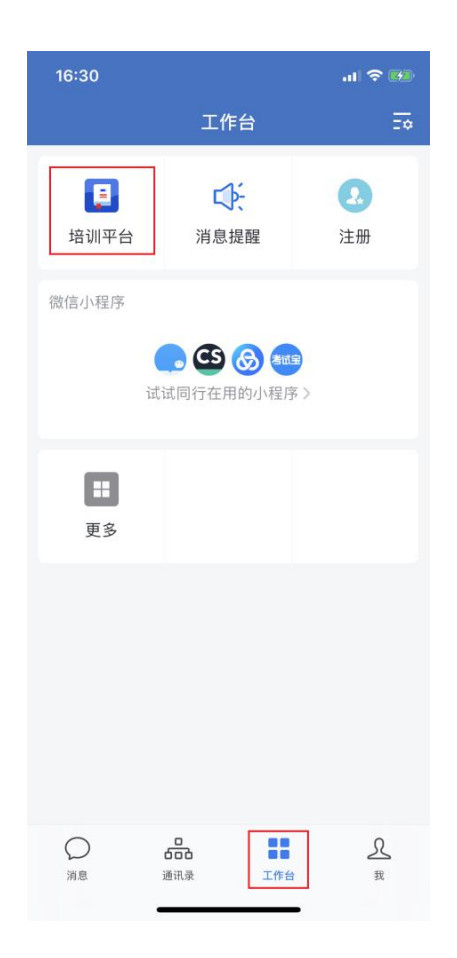

(三)全国科技监督评估培训平台页面

全国科技监督评估培训平台依托腾讯乐享建设,进入平台页 面后可以看到主页面包含我的课程、培训班、课程分类、最新课 程、推荐课程5个模块,对应功能列举如下:

- 1. "我的课程" ——在学课程
- 2. "最新通知" ——平台发布的通知资讯
- 3. "课程分类" ——按类目查找课程进行学习
- 4. "最新课程" ——课程
- 5."推荐课程" ——学习平台推荐课

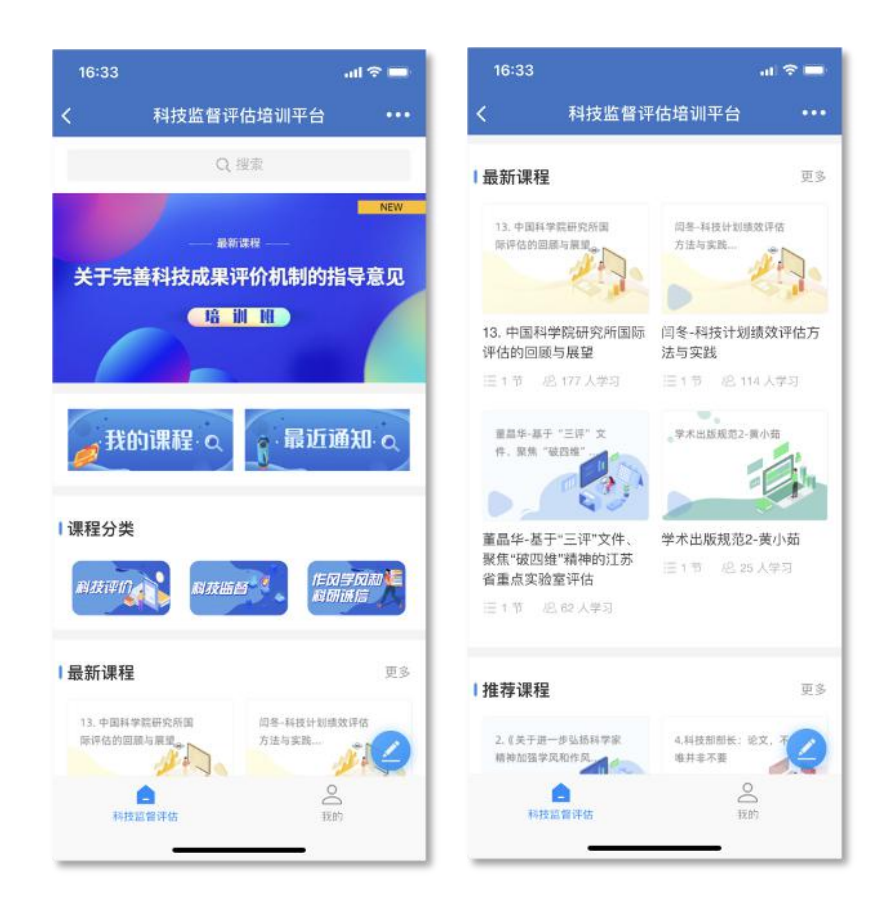

四、全国科技监督评估培训平台电脑端操作流程

(一) 浏览器登录

1. 打开腾讯乐享主页 https://lexiangla.com/login 选择企业微 信登录。

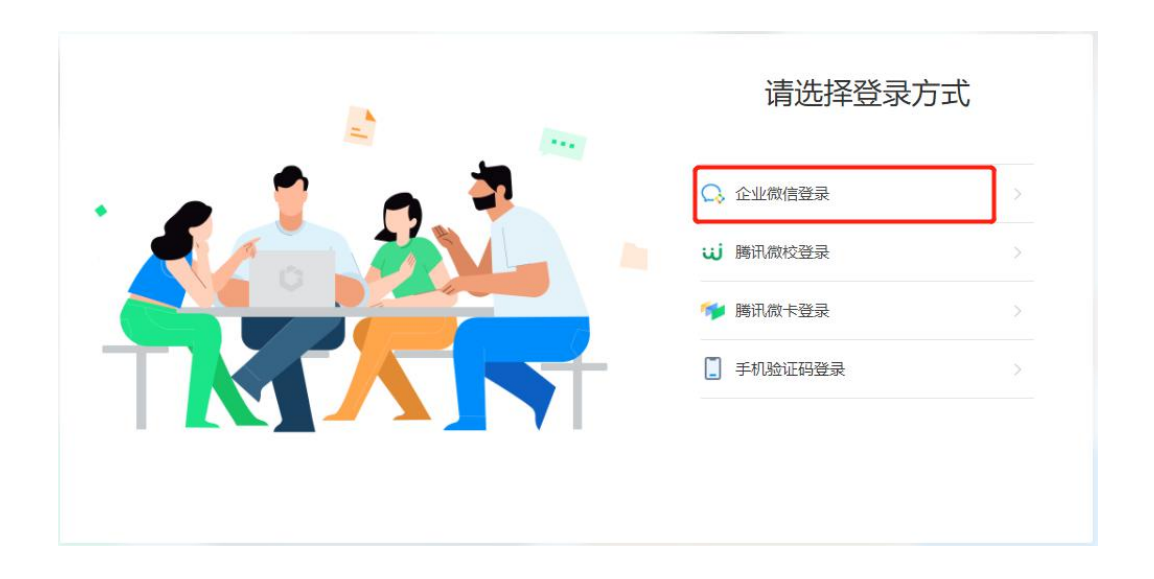

2. 打开企业微信手机端 APP, 扫描页面展示的二维码登录。

3. 登陆成功,进入全国科技监督评估培训平台。

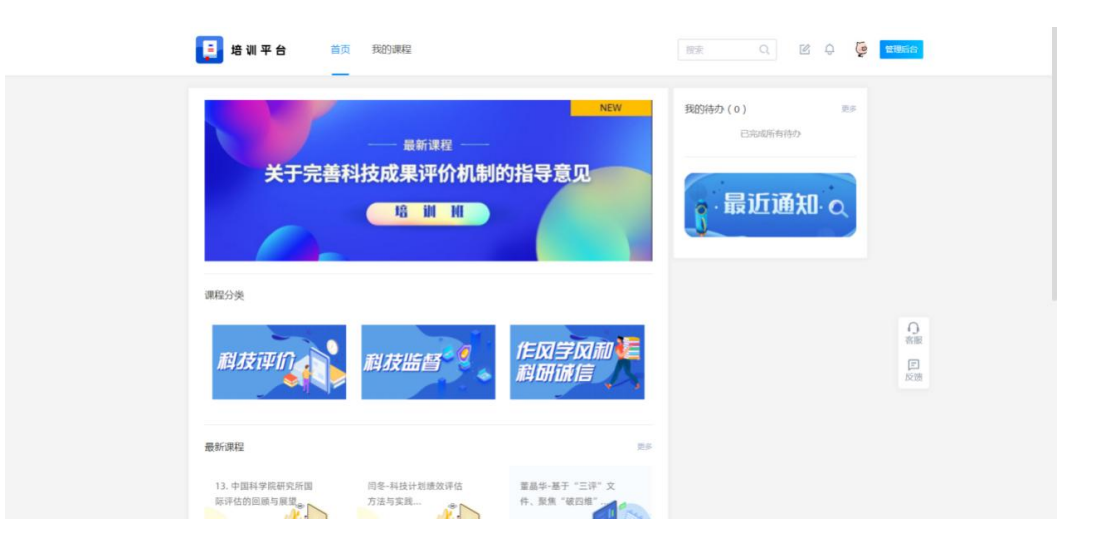

(二) 客户端登录

1. 下载企业微信 PC 客户端软件,下载地址如下: https://work.weixin.qq.com/?from=newsmeeting#indexDownload

 2. 登录企业微信客户端:运行客户端软件后,使用手机端企 业微信扫码并确认登录。

3. 访问全国科技监督评估培训平台: 点击"工作台",选择"培训平台"。

| 6 | 工作台                | ß | - |   | × |
|---|--------------------|---|---|---|---|
| ¥ | Q 搜索应用             |   |   |   |   |
| Q |                    |   |   | ~ |   |
| ŝ | 政务版·高效网格化管理        |   |   |   |   |
|   | 了解详情〉              |   |   |   |   |
|   |                    |   |   |   |   |
|   | ☐ 培训平台 ↓ 消息提醒 ▲ 注册 |   |   |   |   |
|   |                    |   |   |   |   |
|   | 更多                 |   |   | ~ |   |
|   |                    |   |   |   |   |
|   |                    |   |   |   |   |
|   |                    |   |   |   |   |
|   |                    |   |   |   |   |
|   |                    |   |   |   |   |
|   |                    |   |   |   |   |

4. 跳转成功,进入全国科技监督评估培训平台页面显示如下。

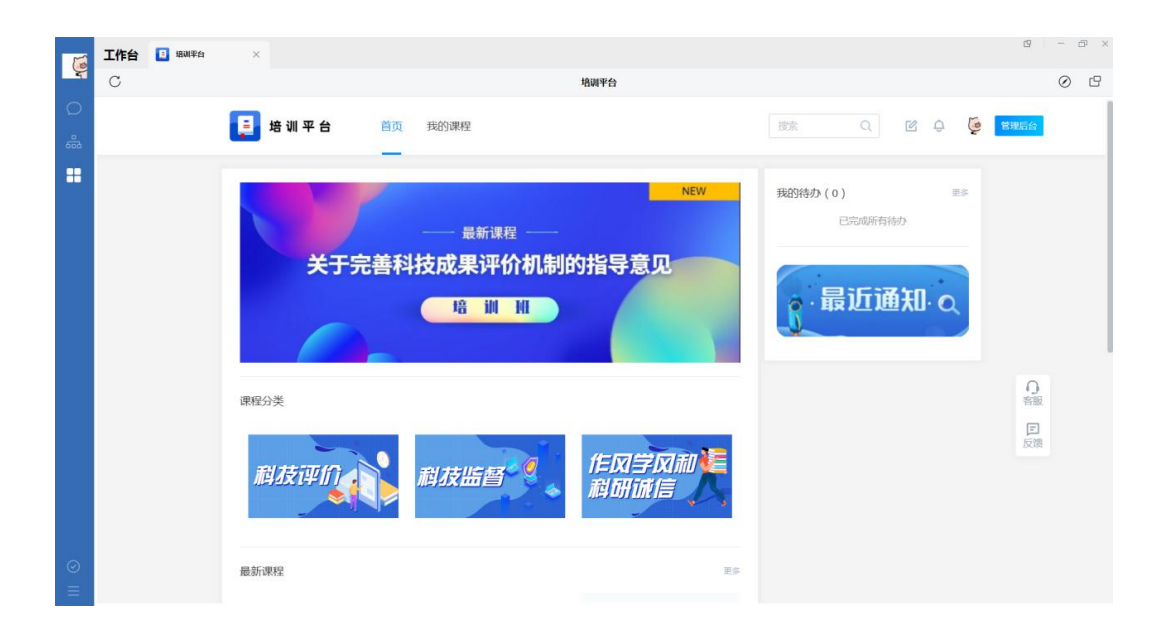

# 医学研究登记备案信息系统登录操作指南

1. 打开医学研究登记备案信息系统(http://114.255.48.20/), 输入账号。

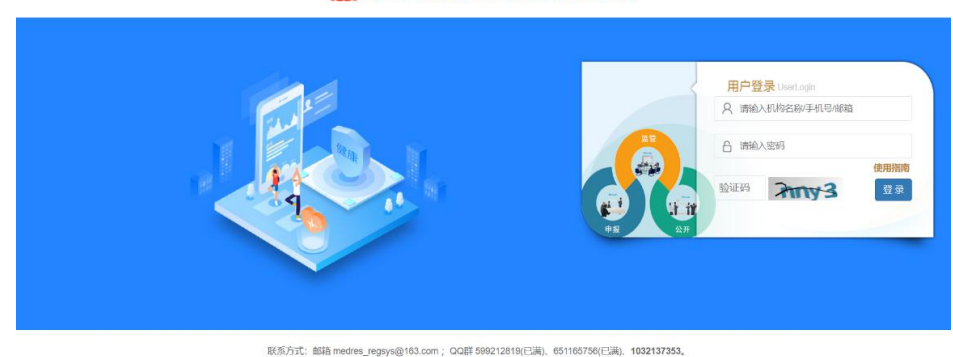

## 国家主氏健康保障信息半司 医学研究登记备案信息系统

联系方式: 邮箱 medres\_regsya@163.com; QQ群 599212819(已满)、651165756(已满), **1032137353。** Copyright ◎ **国家卫生健康委员会科技数**育司,未经许可禁止转载返建立编像。

# 2. 进入系统后,点击左侧菜单"监督评估培训平台"。

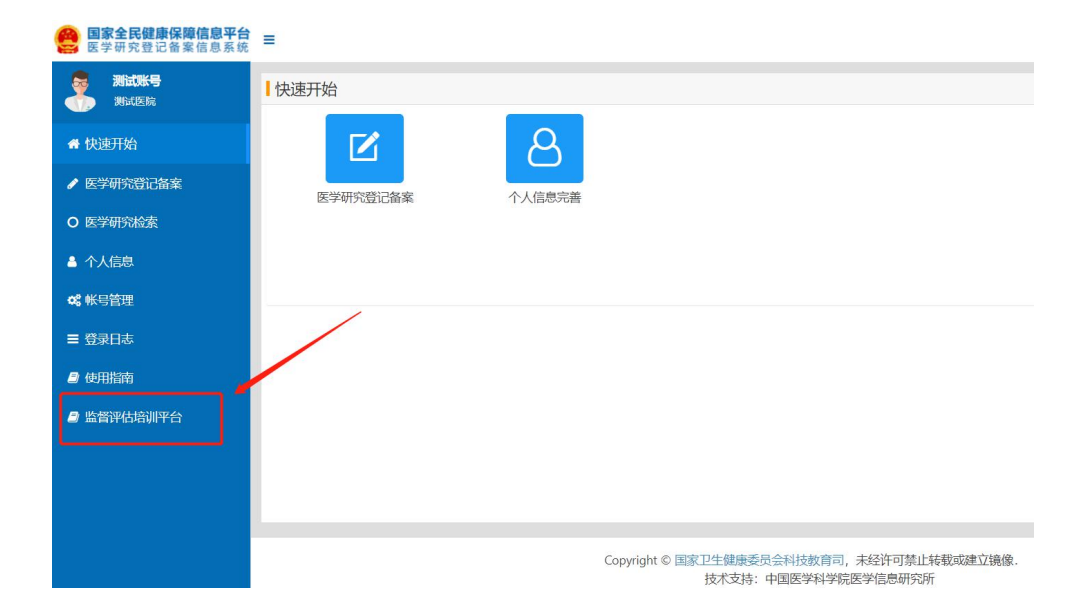

 如果用户第一次进入该平台的话,需要签署知情同意书, 全国科技监督评估培训平台将需要获取您的姓名、手机、邮箱等 信息。后续使用无需再次获取认证,直接进入即可。

| B家全民健康保障信息平台<br>医学研究登记备案信息系统 | ≡                                                                                                    | 🤱 测试账号   | 项目负责人 - | ● 退出登录 | ■帮助中心 |
|------------------------------|----------------------------------------------------------------------------------------------------|----------|---------|--------|-------|
| 利试账号 利试账号                    | 快速开始                                                                                                    |          |         |        |       |
| ♣ 快速开始 ✔ 医学研究登记备案            |                                                                                                    |          |         |        |       |
| O 医学研究检索                     | 用户知情同意书                                                                                                 |          |         |        |       |
| ▲ 个人信息                       | 第一次进入全国科技监督评估培训平台(以下简称培训平台)需要获取您的个人隐<br>私信息,包括按名,邮箱,用以培训平台记录学习时长等学习行为。后续直接通过本系                          |          |         |        |       |
| <b>0\$</b> 帐号管理              |                                                                                                    |          |         |        |       |
| ≡ 登录日志                       | <ul> <li>コーンドローマーの支払いの対応とし、単の相</li> <li>1 測式 (test@tstcn ))</li> </ul>                                  |          |         |        |       |
| ❷ 使用指南                       |                                                                                                    |          |         |        |       |
| ₽ 监督评估培训平台                   | <b>同送</b> 拒绝                                                                                            |          |         |        |       |
|                              | Copyright © 国家卫生健康委员会科技教育司,未经许可禁止体教成建立<br>技术支持:中国医学科学领医学信息研究所<br>建议您使用Edge、Chrome、Firefox相360等主流迎览器浏览本网 | 镜像.<br>占 |         |        |       |

4. 登陆成功,进入全国科技监督评估培训平台。

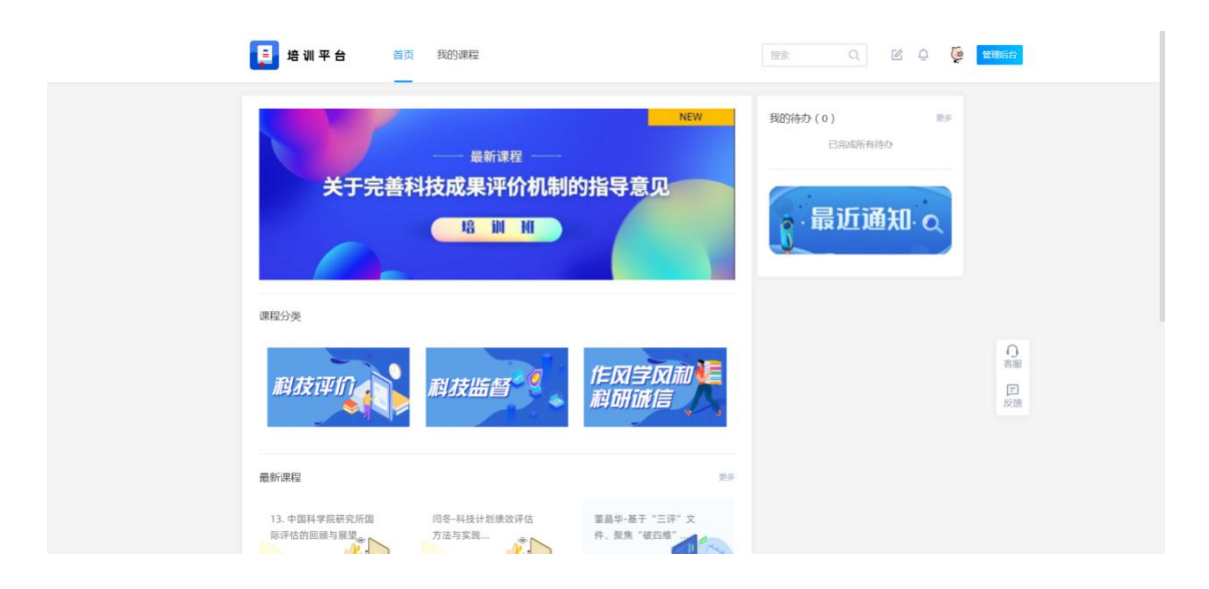

# 培训平台管理员信息表

| 所在单位<br>(加盖公章) | 姓名 | 职务/职称 | 联系方式 | 邮箱 |
|----------------|----|-------|------|----|
|                |    |       |      |    |

# 线上培训平台管理员操作指南

## 一、登录

方法一、浏览器登录

1. 打开乐享管理后台 https://lexiangla.com/login 选择企业 微信登录。

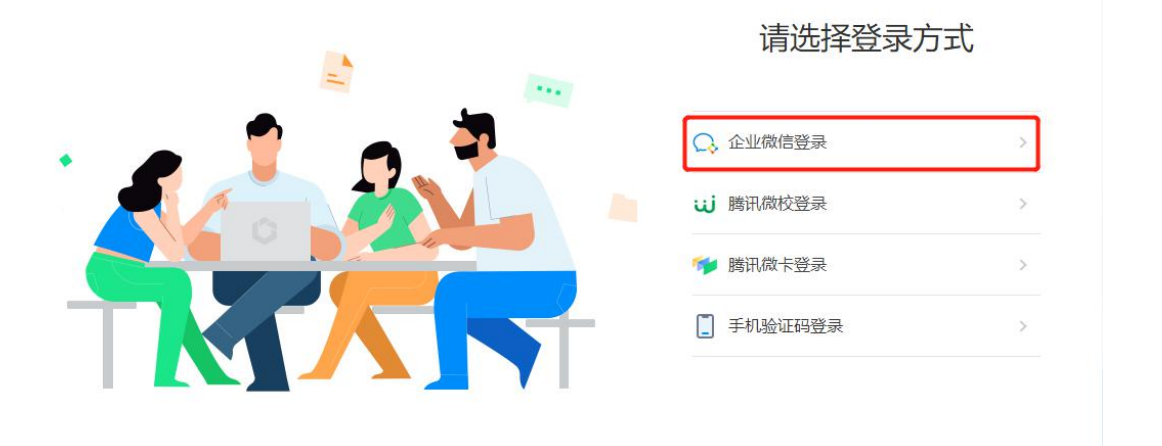

2. 打开企业微信手机端 APP, 扫描页面展示的二维码登录。

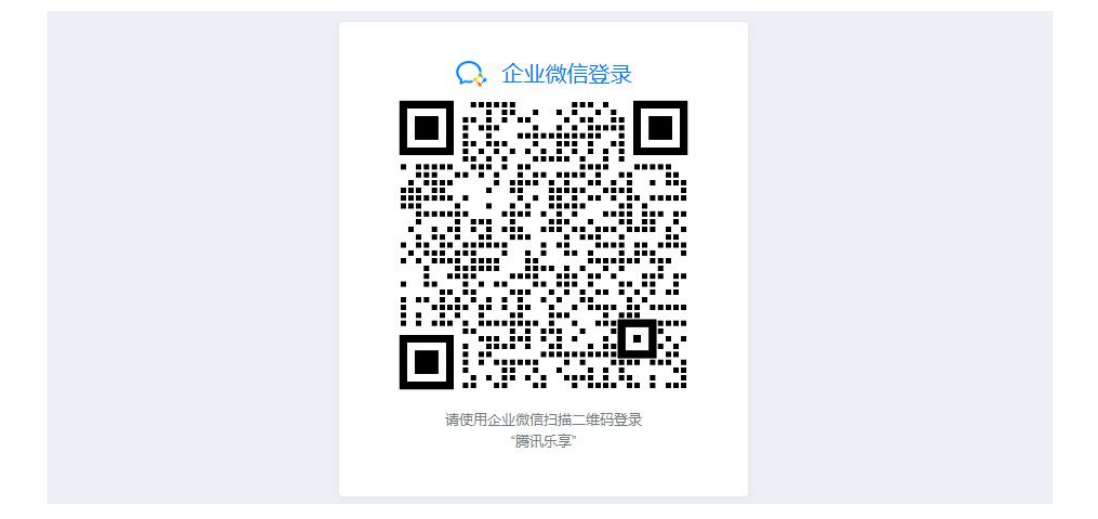

3. 登录后,进入全国科技监督评估培训平台,点击导航栏
 〈管理后台〉按钮,进入管理后台。

| 📑 培训平台 首页               | 我的课程                                                   |                                  |
|-------------------------|--------------------------------------------------------|----------------------------------|
| 关于完善和                   | NEW<br>— 最新课程 —<br>科技成果评价机制的指导意见<br>- <sup>培</sup> 训 州 | 我的時か(0) mm<br>已和期所有時か<br>・最近通知・Q |
| 课程分类                    |                                                        |                                  |
| 相技评价                    | 科技监督 《 作风学风和 <mark>》</mark><br>科研诫信                    |                                  |
| 最新课程                    | 25                                                     |                                  |
| 13. 中国科学院研究所国际评估的回顾与展现。 | 日春-科技计划接放评估                                            |                                  |

# 4. 页面成功跳转,进入管理后台页面如下。

| 首页        |    |                    |                   |               |       | ·运营助手 4-359729                           |
|-----------|----|--------------------|-------------------|---------------|-------|------------------------------------------|
| 平台运营      |    | -                  |                   |               |       | 10/1 10/14 11/11 11,<br>DIG 10           |
| 应用管理      | -  | 祖国长青,              |                   | 3祖国母亲         |       | 欢颂祖国万年春 2天后                              |
| 项目管理      | ~  | 5 + 51 B           |                   |               |       | 国庆节活动攻略 >                                |
| K吧管理 (美目) | ~  | 从田田里               |                   |               |       | 送上满扁节日氛围的国庆祝福中片去                         |
| 激励管理      | ~  |                    |                   |               |       | 去乐问题问「你的国庆暇期怎么 去!!<br>过?]                |
| 通讯录管理     | ÷  | 快捷入口               |                   |               |       | 去经学发起「为相国庆生」话题 去3                        |
| 使用分析      | ų. | 一周構造 消息推送 文档       | 管理 考试管理 课程管理      | 发布首页公告 发起节日祝福 | +     | 产品更新-09月23日 🛛                            |
| 安全管理      | ~  |                    |                   |               |       | 【如旧年】支持批量设置下数权限                          |
| 设置        | 2  | 使用情况 数期间计截止时日24.00 |                   |               | 間違义 🛊 | 【直播】 做信直播页可一罐电起小程序<br>【考试】支持按考试或者按成员查找政策 |
| 帮助文档      | ×  | ாலாகண<br>21,438    | 用15年80人政<br>1,834 |               |       | 帮助中心                                     |
|           |    | 町日 936 (* 152%)    | 約日 18 (+ 31%)     | 营营使多数据        |       | -                                        |

方法二、电脑客户端登录

1. 下载企业微信 PC 客户端软件,下载地址如下: https://work.weixin.qq.com/?from=newsmeeting#indexDownload

 2. 登录企业微信客户端:运行客户端软件后,使用手机端 企业微信扫码并确认登录。

3. 访问全国科技监督评估培训平台:点击"工作台",选择"培训平台"。

| 6          | 工作台                   | g – – | × |
|------------|-----------------------|-------|---|
| ¥          | Q 搜索应用                |       |   |
| Q          |                       | ~     |   |
| 600<br>600 | 政务版·高效网格化管理           |       |   |
| =          | 了解详情〉                 |       |   |
|            |                       |       |   |
|            | 」 培训平台 C : 消息提醒 2. 注册 |       |   |
|            |                       |       |   |
|            | 更多                    | ~     |   |
|            |                       |       |   |
|            |                       |       |   |
|            |                       |       |   |
|            |                       |       |   |
|            |                       |       |   |
| ≡          |                       |       |   |

进入全国科技监督评估培训平台页面后,点击右上角
 "管理后台"按钮,跳转至浏览器访问管理后台。

|                | 工作台 | 1991年台 | ×                                            |                                                  | g – d ×                                                                                                    |
|----------------|-----|--------|----------------------------------------------|--------------------------------------------------|----------------------------------------------------------------------------------------------------|
| - <del>-</del> | С   |        |                                              | 培训平台                                             | 0 8                                                                                                    |
| 0              |     |        | □ 培训平台 首页 我的课程                               | (新) Q (20) (素)(10)                               | 管理后台                                                                                                    |
|                |     |        | — <sub>最新課程</sub> —<br>关于完善科技成果评价机制的<br>培训 M | NEW<br>段的特か(0) 型の<br>日均時所有時か<br>の指导意见<br>・最近通知・Q |                                                                                                    |
| 0 11           |     |        | 課程分类<br><i> 和技评价  和技任哲</i>                   | 作风学风和)<br>科研诫信                                   | (1)<br>(2)<br>(2)<br>(1)<br>(2)<br>(1)<br>(2)<br>(1)<br>(2)<br>(2)<br>(2)<br>(2)<br>(2)<br>(2)<br>(2)<br>(2 |

二、学习情况统计

在管理后台,点击"应用管理"→"课堂"→"成员统计", 进入成员统计功能区。

管理员可根据开课主题、学员姓名、课程属性(选修/必修)、 开始学习时间、完成学习时间、课程创建时间以及状态(已完成/学习中/未学习)等多种查询条件,进行查询的设置,设置 完毕点击"搜索",可得到对应成员学习情况。

点击"导出"按钮,可将查询结果数据导出为 excel 表格。

| 🧧 培 训 平                                                               | 台      | 乐享管理后台                                                 |                               |         |                  |                                              |     |                                            |                                                             | ¢            | 管理员社区           | 9          |
|-----------------------------------------------------------------------|--------|--------------------------------------------------------|-------------------------------|---------|------------------|----------------------------------------------|-----|--------------------------------------------|-------------------------------------------------------------|--------------|-----------------|------------|
| <ul> <li>□ 首页</li> <li>□ 平台运营</li> <li>■ 应用管理</li> <li>知识库</li> </ul> | ]^     | 课堂<br>经构实现课程创建推进,学习1<br>开课管理 素材库管:<br>成员课堂学习情况统计       | 11度算時、学员互动等功能,学员<br>里 分类管理 课堂 | 在企业微信中即 | 可随时随地进行*<br>3统计  | 四分学习。 重要使用加油                                 |     |                                            |                                                             |              |                 |            |
| 第四 (末周期)<br>環営<br>活动<br>投票 (末原用)<br>论坛 (末原用)<br>者试 (末原用)<br>祝福        | 1      | 主题 (1946)入开建士第<br>开始学习时间 开始日期<br>创建时间 开始日期<br>夜夜 )第全 1 | - 松平<br>- 松平日<br>- 松平日間<br>   | 谢输入学员的  | 1名<br>完成<br>状态 E | <b>#1</b> HANKEY<br>#2019<br>#384 *          | 310 | <ul> <li>● 創建入口 全部</li> </ul>              | ◎                                                           | 课堂           | Y               |            |
| <ul> <li>项目管理</li> <li>K吧管理 (#8)</li> </ul>                           | *<br>* | 姓名                                                     | 80)<br>/#99                   | 创建入口    | 应用来源             | 开课主题                                         | 属性  | 开始学习时间<br>2021-08-05-13-07-24              | 完成学习时间<br>2021-08-05-13-07-24                               | 学习时长         | 有效时长            | 状态         |
| <ul> <li>③ 激励管理</li> <li>国 通讯录管理</li> </ul>                           | ×.     | ****                                                   | 体验                            | 平台      | 速堂               | 13. 中国科学院研究所国际评估的回顾与展望                       | 选修  | 2021-08-04 15:33:31                        | 2021-09-28 17:08:22                                         | 5分钟          | 4分钟             | 已完成        |
| ◎ 使用分析<br>◎ 安全管理                                                      | ×.     | 胡海英                                                    | 成都市科学技术局成都市科学技术局              | 平台平台    | 课堂               | 4.科技部部长:论文,不唯并非不要<br>案例44:中山大学:破除人才发展障碍 树立正确 | 选修  | 2021-09-07 09:17:09<br>2021-09-08 10:37:50 | 2021-09-28 16:45:09<br>2021-09-08 10:39:20:6()===<br>//5/10 | 119#         | 29钟<br>0邻梦      | 已完成        |
| <ul> <li>设置</li> </ul>                                                | ~      | 郵忠兰                                                    | 成都市科学技术局                      | 平台      | 课堂               | 案例35:深化人才分类评价,激发人才创新活力                       | 选修  | 2021-09-16 11:48:05                        | 转到<br>2021-09-16 11:49:04                                   | 设置"以激<br>1分钟 | 活 Window<br>1分钟 | .s。<br>已完成 |

# 导出 excel 表格如下。

| 账号         | 姓名    | 别名 | 部门            | 开课主题                              | 来源     | 属性 | 开始学习时间              | 完成学习时间 | 学习时长     | 有效时长     | 状态  |
|------------|-------|----|---------------|-----------------------------------|--------|----|---------------------|--------|----------|----------|-----|
| lemonchu   | Lemon |    | 科技部科技监督与诚信建设司 | 案例11: 科研项目验收备案试点(山西省提供)           | 课堂管理后台 | 选修 | 2021-08-10 19:39:18 |        | 00:00:30 | 00:00:30 | 学习中 |
| SuFu       | 苏复    |    | 科技部科技监督与诚信建设司 | 闫冬-科技计划绩效评估方法与实践                  | 课堂管理后台 | 选修 | 2021-08-07 19:13:26 |        | 00:00:59 | 00:00:59 | 学习中 |
| queen_beta | 许雯珍   |    | 科技部科技监督与诚信建设司 | 案例1: 重构高校高层次人才评价体系(教育部提供)         | 课堂管理后台 | 选修 | 2021-08-05 13:15:30 |        | 00:00:32 | 00:00:32 | 学习中 |
| queen_beta | 许雯珍   |    | 科技部科技监督与诚信建设司 | 案例2: 清华大学建立符合中国特色世界一流大学治理体系和价值1   | 课堂管理后台 | 选修 | 2021-08-05 13:15:12 |        | 00:00:42 | 00:00:42 | 学习中 |
| queen_beta | 许雯珍   |    | 科技部科技监督与诚信建设司 | 案例5: 青岛大学深化教师综合评价改革, 激活职业发展内生动力   | 课堂管理后台 | 选修 | 2021-08-05 13:14:27 |        | 00:00:32 | 00:00:32 | 学习中 |
| queen_beta | 许雯珍   |    | 科技部科技监督与诚信建设司 | 案例6:南京大学案例(科技部提供)                 | 课堂管理后台 | 选修 | 2021-08-05 13:14:20 |        | 00:00:31 | 00:00:31 | 学习中 |
| queen_beta | 许雯珍   |    | 科技部科技监督与诚信建设司 | 案例7: 山东农科院案例(科技部提供)               | 课堂管理后台 | 选修 | 2021-08-05 13:14:12 |        | 00:00:32 | 00:00:32 | 学习中 |
| queen_beta | 许雯珍   |    | 科技部科技监督与诚信建设司 | 案例8: 创新绩效评价体系 科研产出喜获丰收(科技日报专栏文章   | 课堂管理后台 | 选修 | 2021-08-05 13:14:05 |        | 00:00:31 | 00:00:31 | 学习中 |
| queen_beta | 许雯珍   |    | 科技部科技监督与诚信建设司 | 案例9:探索人才分类评价 北航出实招(科技日报专栏文章)      | 课堂管理后台 | 选修 | 2021-08-05 13:13:57 |        | 00:00:31 | 00:00:31 | 学习中 |
| queen_beta | 许雯珍   |    | 科技部科技监督与诚信建设司 | 案例10: 落实"三评"改革 重构高校高层次人才评价体系(科技日排 | 课堂管理后台 | 选修 | 2021-08-05 13:13:49 |        | 00:00:32 | 00:00:32 | 学习中 |
| queen beta | 许雯珍   |    | 科技部科技监督与诚信建设司 | 案例11: 破除"四唯"局限 上海职称评审更重人才实绩(科技日报专 | 课堂管理后台 | 选修 | 2021-08-05 13:13:39 |        | 00:00:33 | 00:00:33 | 学习中 |

科学技术部办公厅

## 2022年6月20日印发